# IMPLEMENTASI E-COMMERCE BERBASIS CMS (CONTENT MANAGEMENT SYSTEM) WORDPRESS PADA TOKO INA KUSINE

Dwi Vina Fauzia<sup>1)</sup>, Yudi Santoso<sup>2)</sup>

Sistem Informasi, Fakultas Teknologi Informasi, Universitas Budi Luhur Jl. Raya Ciledug, Petukangan Utara, Kebayoran Lama, Jakarta Selatan 12260 E-mail : Dwivina.14@gmail.com<sup>1</sup>), Yudi.santoso@budiluhur.ac.id<sup>2</sup>)

Pada saat ini manusia sangat aktif menggunakan internet, sehingga banyak para pedagang yang memasarkan produk nya melalu internet dengan menggunakan *e-commerce* agar penjualan tersebut maksimal. Melalui *e-commerce* tersebut para pelanggan dengan mudah dapat membeli barang tanpa harus datang ke toko tersebut hanya dengan menggunakan internet. Dalam studi kasus INA Kusine, masalah yang sering terjadi pelanggan tidak mengetahui proses pemesanannya, tidak ada form konfirmasi pembayaran ,sulit mengetahui produk terbaru, laporan dibuat secara manual sehingga sering terjadi kesalahan membuat laporan.Solusi yang diajukan untuk mengatasi masalah INA Kusine yaitu mengembangkan bisnis penjualannya melalui *E-Commerce menggunakan Content Management System (CMS) Wordpress* dengan metode *Business Model Canvas* (BMC), agar meningkatkan penjualan dan memperluas pasar sehingga penjualan INA Kusine maksimal, mempermudah pelanggan melihat status pemesanannya,pesanan lebih cepat diproses dengan adanaya form konfirmasi pembayaran , pelanggan dengan mudah melihat produk terbaru melalu *website* tersebut dan mempermudah dalam pembuatan laporan karena dapat langsung dibuat melalui *website* tersebut,

Kata kunci: Information System, E-commerce, Business Model Canvas (BMC)

# 1. PENDAHULUAN

INA Kusine merupakan usaha rumahan yang bergerak dibidang fashion seperti kemeja untuk wanita dan hijab. Produk yang dijual oleh INA Kusine merupakan barang produksi dalam negri dengan *style* muslim yang menggunakan hijab atau bisa juga digunakan untuk yang tidak berhijab. Tersedia berbagai motif baju dan model yang terbaru dengan desain yang menarik.Sistem penjualan yang digunakan di INA Kusine ini masih menggunakan sistem jual melalui toko karena belum memiliki ecommerce. Dalam pencatatan data transaksi penjualan INA Kusine masih mencatat secara manual, sehingga sering terjadi kesalahan membuat laporan. Dengan menggunakan fasilitas penjualan melalui toko, ruang lingkup penjualan yang sangat minim sehingga penjualan tersebut terbatas.

Permasalahan yang terdapat pada INA Kusine yaitu kurangnya informasi produk secara rinci sehingga pelanggan tidak mengetahui produk yang akan dipesan, kurangnya konfirmasi pembayaran sehingga tidak dapat memproses barang dengan cepat, belum adanya status pemesanan sehingga pelanggan tidak mengetahui sampai mana status pesanannya dan penulisan laporan yang masih manual sehingga sering terjadi kesalahan dalam penulisan dan kehilangan data laporan.

# 2. PENELITIAN SEBELUMNYA

Penelitian yang telah dilakukan oleh [1] dengan judul "Perancangan Sistem Informasi Penjualan Berbasis E-commerce Studi Kasus Toko Kun Jakarta". Pada penelitian ini masalah yang dihadapi yaitu sistem penjualan yang masih dilakukan secara *offline*, kurang luasnya jangkauan promosi yang digunakan oleh toko kun hanya dengan menggunakan spanduk didepan toko. Penyimpanan data dan pencetakan laporan masih manual.Tujuan penelitian tersebut untuk menghasilkan sistem informasi penjualan berbasis *e-commerce* yang nantinya dapat membantu dalam pengolahan data, promosi dan transaksi yang dilakukan melalui media website *e-commerce* 

Penelitian yang telah dilakukan oleh [2] dengan judul "Perancangan E-commerce Pada Batik Banten". Masalah yang dihadapi yaitu belum adanya sistem informasi penjualan untuk menyebar luaskan penjualan agar tidak daerah banten saja dan mencakup semua wilayah, belum adanya media informasi yang berfungsi sebagai media pemasaran produk sehingga pembeli sulit mengetahui produk yang ada pada batik banten, proses pembuatan laporan penjualan sering terjadi kesulitan dan tidak tepat waktu karena masih menggunakan manual. Tujuan penelitian tersebut untuk meningkatkan profit perusahaan, mampu meningkatkan penjualan produk agar dapat maksimal, dan mempermudah dalam pembuatan laporan secara cepet, akurat, dan berkualitas.

Penelitian yang telah dilakukan oleh [3] dengan judul "Sistem Informasi Penjualan Online (Ecommerce) Menggunakan CMS Wordpress Pada Toko Soraya Shop Dengan Menerapkan Metode RAD". Masalah yang dihadapi penjualan tidak sesuai target perusahaan karena masih menggunakan penjualan *offline*, transaksi yang masih dilakukan secara manual sehingga sering terjadi kesalahan membuat laporan. Dengan membuat e-commerce ini penulis tersebut mengharapkan dapat meningkatkan kepuasan kepada pelanggan agar tetap bertahan, memungkinkan terciptanya pelanggan bukan hanya pada produknya tetapi juga setia kepada perusahaan tersebut.

Perbedaan penelitian ini dengan ketiga jurnal tersebut yaitu menggunakan SEO agar sasaran pasar menjadi lebih luas dan memberikan notif ke pelanggan setiap ada promo atau produk terbaru di *webste* tersebut

# 3. METODE PENELITIAN

# 3.1. Metode Pengambilan Data

# a. Wawancara

Teknik ini dilakukan dengan cara mengajukan pertanyaan secara lisan kepada pemilik INA Kusine b. Observasi

Teknik ini dilakukan dengan cara mengamati langsung ke Toko INA Kusine dengan memperhatikan proses penjualan.

c. Analisa Dokumen

Teknik ini merupakan teknik yang dilakukan dengan cara mengumpulkan dokumen dari catatan, nota, dan laporan-laporan yang ada di Toko INA Kusine

d. Studi Literatur

Penelitian ini melakuan studi literatur dari berbagai referensi yang sesuai dengan permasalahan yang diamati. Studi ini dilakukan melalui jurnal yang dijadikan sebagai acuan pada kegiatan penelitian ini.

### 3.2. Metode Analisis

Metodologi penelitian ini dilakukan dengan cara mengumpulkan data dari hasil wawancara dengan pemilik INA Kusine dan observasi lapangan mengenai bisnis tersebut. Yang kemudian diolah kembali menggunakan teknik analisa tertentu. Dalam penelitian ini metedologi analisis yang penulis gunakan untuk mengolah data tersebut menggunakan Business Model Canvas (BMC) yaitu suatu kerangka kerja yang membahas model bisnis dengan disajikan dalam bentuk visual berupa canvas lukisan agar dapat dimengerti dan dipahami dengan mudah, BMC dibuat untuk membuat model bisnis baru untuk menghasilkan kinerja yang lebih optimal. INA Kusine juga mengoptimasikan Search Engine Optimazation (SEO) untuk meningkatkan rangking web pada mesin pencari google agar mudah dicari para pelanggan.

## 4. HASIL DAN PEMBAHASAN 4.1. Business Model Canvas

4.1. Dusiness Model Canvas

| Key Extrans<br>- Saatie Many<br>- Unary and<br>- Unary and<br>- U | Key Advides | Encore dormany Concore dormany Co | Control Provide American State State | Orangen Bayesen Orangen Orang |
|----------------------------------------------------------------------------------------------------|-------------|----------------------------------------------------------------------------------------------------|----------------------------------------------------------------------------------------------------|----------------------------------------------------------------------------------------------------|
| Direl Thurston<br>- Digo permitte fotor<br>- Directions (MA<br>- Directions)<br>- Directions<br>- Directions                             |             |                                                                                                    | laanin<br>pergampentat kenap dar                                                                                                    |                                                                                                    |

Gambar 4.1: Business Model Cavas

Pada gambar 1 merupakan Business Model Canvas yang dibuat untuk menggambarkan, memvisualisasikan, menilai,dan mengubah model bisnis INA Kusine [4].

# a. Deskripsi Business Model Canvas

#### 1. Customer Segments

Calon pelanggan yang menjadi sasaran oleh INA Kusine mayoritas perempuan karena produk yang dijual oleh INA Kusine memang untuk perempuan. Untuk jenjang Pendidikan yang dibidik oleh INA Kusine adalah mahasiswa yang masih berkuliah, ibu-ibu kantor, dan wanita berhijab dari rentang umut 18-45 tahun.

# 2. Value Proporations

INA Kusine memberikan nilai-nilai kelebihannya pada produk yang dijualnya. Produk yang dijual oleh INA Kusine terbuat dari bahan yang tidak bikin gerah, jadi pelanggan merasa nyaman ketika menggunakan produk dari INA Kusine. Lalu, produk INA Kusine juga tidak mudah lecek sehingga ketika dikenakan dalam jangka waktu yang lama masih terlihat rapih. Harga produk yang dijual pun murah tetapi karena menggunakan bahan yang berkualitas, produk tidak terlihat murahan. Untuk motif yang diaplikasikan pada produk tidak pasaran karena INA Kusine memiliki tim desain sendiri.

3. Channels

Saluran / media yang digunakan INA Kusine hanyalah di Toko sebagai media pemasaran dan *WhatsApp* sebagai media untuk berkomunikasi dengan pelanggan. INA Kusine juga dibantu oleh pelanggan-pelanggan yang merekomendasikan produk INA Kusine karena mereka puas terhadap produk yang dijual oleh INA Kusine. Kedepannya, INA Kusine akan memanfaatkan media seperti *instagram* dan *website* agar proses pemasaran dan penjualan menjadi lebih maksimal.

### 4. Customer Relationships

Untuk Mempertahankan pelanggan agar tetap melakukan *repeat order*. INA Kusine mempertahankan pelanggan tersebut dengan cara , Mengadakan promo-promo via *web*, memberikan diskon dan gratis ongkir kepada pelanggan, memberikan informasi produk via wa/*email* 

5. *Revenue Streams* 

Pada bagian ini membahas tentang pendapatan yang diperoleh INA Kusine. Tentu setelah mengetahui segmentasi pasar yang dibidik, nilai-nilai kelebihan yang ditawarkan, dan media apa yang digunakan, semua itu tidak akan terpakai jika tidak ada produk yang dijual. Produk yang dijual INA Kusine adalah produk fashion khusus perempuan dengan varian produk seperti kemeja perempuan dan hijab. Dua produk ini akan menjadi sumber pemasukan utama pada bisnis yang dijalankan oleh INA Kusine.

# 4.2. Proses Bisnis dan Activity Diagram Usulan1. Activity Diagram Informasi Produk

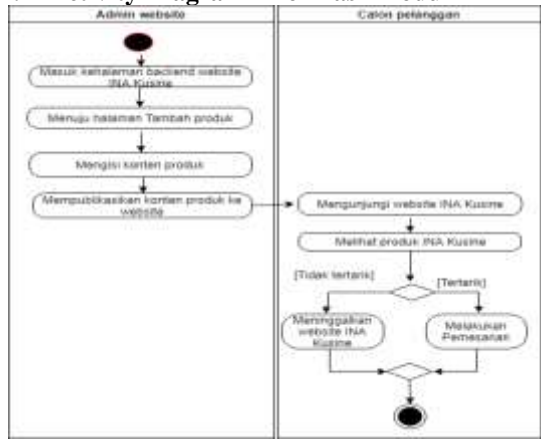

Gambar 2: Activity Diagram Informasi Produk

Pada gambar 2 Admin website masuk ke halaman backend website INA Kusine untuk melakukan tambah produk. Lalu, admin *website* menuju halaman produk dan mengklik tambah baru. Setelah berada pada halaman tambah produk, admin website mengisi judul produk, deskripsi produk, harga produk, variasi produk, kategori produk, tag produk, gambar produk, dan galeri produk yang akan menjadi konten produk. Setelah itu, admin website mempublikasikan produk INA Kusine. website Calon pelanggan ke mengunjungi website INA Kusine untuk melihat-lihat produk yang dijual. Lalu, jika calon pelanggan tertarik untuk membeli produk, maka calon pelanggan akan melakukan pemesanan melalui website. Jika dia tidak tertarik makan calon pelanggan tidak melakukan pemesanan.

2. Activity Diagram Pembayaran dan Konfirmasi Pembayaran

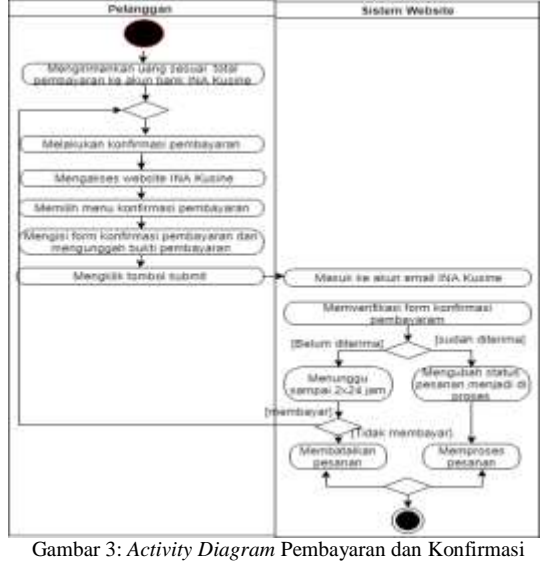

Pembayaran

Pada gambar 3 Pembayaran dapat dilakukan pelanggan dengan cara mengirimkan uang sesuai dengan total pembayaran melalui ATM, mobile banking, internet banking, atau setor tunai ke akun rekening bank INA Kusine. Setelah mengirim uang sesuai total pembayaran, pelanggan dapat melakukan konfirmasi pembayaran dengan cara mengakses website INA Kusine. Lalu, pelanggan memilih menu konfirmasi pembayaran dan akan diarahkan ke halaman konfirmasi pembayaran. Setelah itu, pelanggan dapat mengisi form yang tersedia seperti nama, email, kode pesanan, transfer ke bank mana, jumlah transfer, tanggal transfer, dan mengunggah bukti pembayaran. Setelah itu, pelanggan mengklik tombol submit dan akan halaman notifikasi dibawah tampil form konfirmasi pembayaran berhasil dikirim. Admin website akan masuk ke akun email INA Kusine untuk memverifikasi setiap form konfirmasi pembayaran yang masuk. Jika pembayaran sudah diterima, maka status pesanan akan dirubah yang sebelumnya ditangguhkan menjadi diproses dan pesanan akan segera diproses. Jika pembayaran belum diterima sampai dengan 2x24 jam, makan admin website akan membatalkan pesanan.

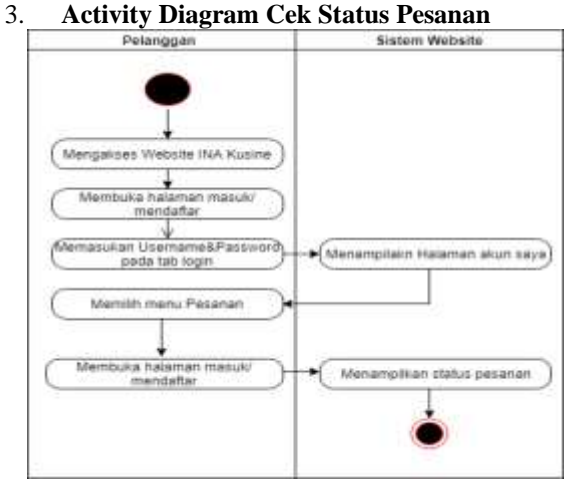

Gambar: 4: Activity Diagram Cek Status Pesanan

Pada gambar 4 Pelanggan dapat mengetahui status pesanannya dengan cara mengakases *website* INA Kusine. Pelanggan harus melakukan login dengan memasukan *username* dan *password* pada halaman masuk/mendaftar. Setelah berhasil login, pelanggan dapat menuju halaman pesanan dengan mengklik menu Akun Saya, Pesanan. Disana pelanggan dapat melihat status pesanan terkini. Pelanggan pun dapat mengetahui nomer resi pengiriman yang sudah di-*update* oleh *admin website* INA Kusine.

# 4. Activity Diagram Pembuatan Laporan

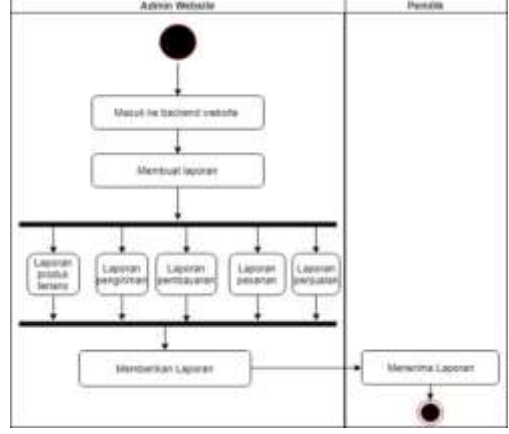

Gambar 5: Activity Diagram Pembuatan Laporan

Pada gambar 5 Admin *website* masuk halaman *backend website* INA Kusine untuk mencetak laporan *rekapitulasi* produk terlaris, pengiriman, pembayaran, pesanan dan penjualan. Setelah itu, *admin website* akan memberikan laporan tersebut ke pemilik toko.

- 4.3. Use Case
- 1. Use Case Diagram Master

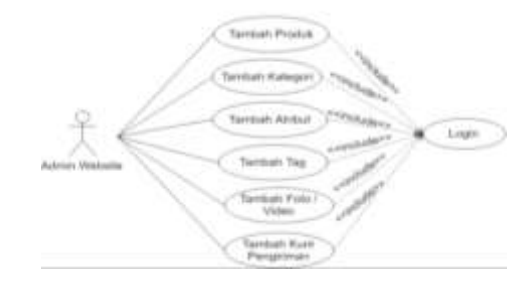

Gambar 6: Use Case Diagram Master

Berdasarkan gambar 6 Actor yang terdapat pada use case diagram master ini yaitu Admin *website*. Actor tersebut dapat melakukan Tambah produk, Kategori, atribut, tag, foto&video, serta dapat menambah kurir pengiriman dengan syarat harus melakukan login ke website admin terlebih dahulu.

# 2. Use Case Diagram Transaksi

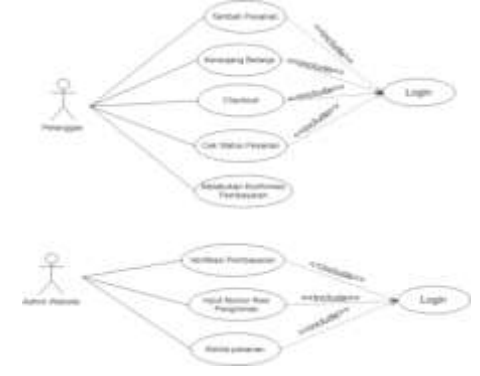

Gambar 7: Use Case Diagram Transaksi

Berdasarkan gambar 7 Use case diagram transaksi ini terdiri dari dua actor pelanggan dan admin website. Actor Pelanggan dapat melakukan tambah pesanan, masukkan pesanan kekeranjang belanja, checkout, cek status pesanan, melakukan konfirmasi pembayaran. Actor admin website dapat melakukan verifikasi konfirmasi pembayaran , input nomer resi pengiriman, dan kelola pesanan. Untuk melakukan transaksi tersebut kedua actor harus login website terlebih dahulu.

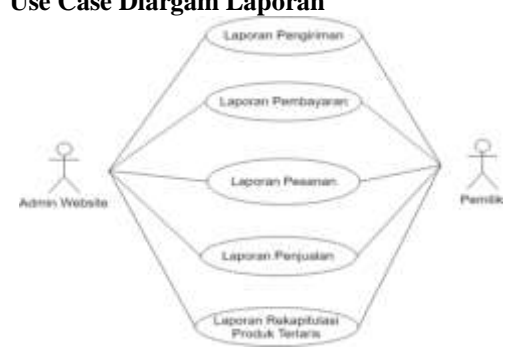

Gambar 8: Use Case Diargam Laporan

Berdasarkan gambar 8 Actor admin website membuat laporan pengiriman, pembayaran, pesanan, penjualan, dan laporan rekapitulasi produk terlaris. Setelah membuat laporan admin website mecetak laporan tersebut dan memberikan laporan tersebut ke pemilik INA Kusine.

# 4.4. Hasil Penelitian

1. Hasil Detil Produk

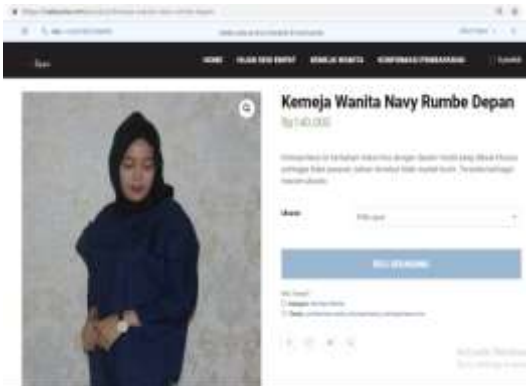

Gambar 9: Rancangan Layar Detil Produk

Pada gambar 9 Berisi tentang nama produk, harga produk, ukuran, gambar produk dan deskripsi poruduk

#### 2. Hasil Konfirmasi Pembayaran

| Veet.                                                                                                    |      | -       | -                | <br>1 |
|----------------------------------------------------------------------------------------------------|------|---------|------------------|-------|
| Konfirmasi Pembay                                                                                                    | aran |         |                  |       |
|                                                                                                    |      | -       |                  |       |
| and frame:                                                                                                    |      | -       | -                |       |
|                                                                                                    |      |         |                  |       |
| and the second second s |      |         |                  |       |
|                                                                                                    |      | (Second | in my limiterent |       |

Gambar 10: Rancangan Layar Konfirmasi Pembayaran

Pada gambar 10 Terdapat form input nama rekening pengirim, kode pesanan, jumlah, tanggal transfer, email, transfer ke bank, input bukti pembayaran yang harus di isi oleh pembeli.

#### Hasil Cek Status Pesanan 3.

| - Ball                  |       | <br>  |                       |      |
|-------------------------|-------|-------|-----------------------|------|
| My account              |       |       |                       |      |
| 220 (A. 1997) (A. 1997) | 10100 | <br>  | 1000                  |      |
| 1000 C                  | <br>- | <br>- | Sector and the sector | 8008 |
|                         | -     | <br>  | And in case of        |      |
|                         |       |       |                       |      |
|                         |       |       |                       |      |
| and the                 |       |       |                       |      |
|                         |       |       |                       |      |
|                         | _     |       |                       |      |

Gambar 11 Rancangan Layar Cek Status Pesanan

Pada gambar 11 pelanggan harus login website INA Kusine agar dapat melihat status yang diubah oleh admin website

#### 4. Hasil Laporan Penjualan

| an and | 0000 (100)       | out two primes: | Printed Meric                                                                                                    | Pupper Langer Million                                                                                                    | 194879 | 100.000         |
|--------|------------------|-----------------|----------------------------------------------------------------------------------------------------|----------------------------------------------------------------------------------------------------|--------|-----------------|
| 41     | 40000 00 00 00   | 1000            | Annaly Barrish Haushuman Austine, Colonny Period Science State                                                                                                    |                                                                                                    |        | (and the second |
| 94     | 1004417.00       | R Tara and      | stream serie reactively home with out that happing                                                                                                    | percent of the second second s |        | lation .        |
| -      | 101010-0001      | 1000            | Addaptions approaches and a logarithm relation                                                                                                    | - meaning -                                                                                                    |        | families and    |
| 84.    | 202453-060       | (r )            | Annual Hardedow Rowin Grant W                                                                                                    |                                                                                                    | 8 C .  | (Internet)      |
| 84     | 2012-08-01.01    | C Remain        | A STORE THAT IS NOT THE POST OF THE POST OF THE POST O |                                                                                                    |        | 1 billion       |
| int.   | 10010-04.07 (81) | 6.4             | Hard hap if you internet on part (shot hap these internets into                                                                                                    | 00005                                                                                                    |        | Jackson         |
|        | 26240941361      | d alone         | High Tage Lings & Principling and Dirich Tage Principle room                                                                                                    | and documents                                                                                                    | 14     | Confecture III  |
|        |                  |                 |                                                                                                    |                                                                                                    |        |                 |
|        |                  |                 |                                                                                                    |                                                                                                    |        |                 |

Gambar 11 Rancangan Layar Laporan Penjualan

Pada gambar 12 Laporan tersebut terdapat order number, order date, full name(billing), product current price, product name, quantity dan order status.

# 4.5. System Sequence Diagram

1. System Sequence Diagram Tambah Produk Baru

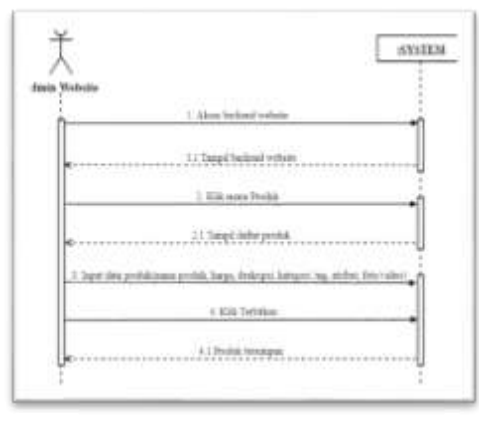

Gambar 13: System Sequence Diagram Tambah Produk Baru

Pada gambar 13 Untuk menambahkan produk terbaru admin website harus kehalaman backend website, lalu memilih menu produk dan menginput data produk sehingga produk dapat disimpan oleh sistem

# Use Case Diargam Laporan

3.

2. System Sequence Diagram Periksa Pesanan

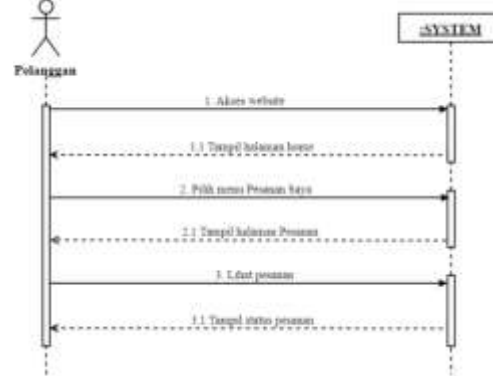

Gambar 14: System Sequence Diagram Periksa Pesanan

Pada gambar 14 Pelanggan harus mengakses website lalu memilih halaman home, selanjutnya kehalaman pesanan saya untuk dapat melihat status pesanan.

3. System Sequence Diagram Konfirmasi Pembayaran

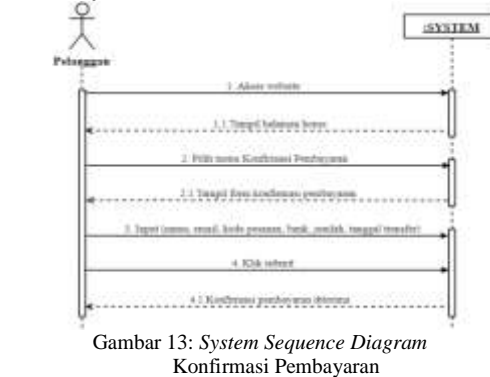

Pada gambar 15 Pelanggan mengakses *website* lalu memilih menu konfirmasi pembayara, selanjutnya, pelanggan mengisi form yang sudah tersedia dan mengklik tombol *submit* 

4. System Sequence Diagram Laporan Penjualan

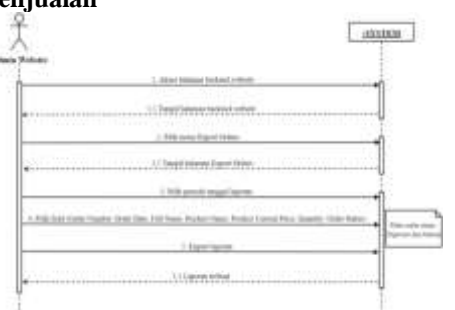

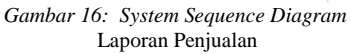

Pada gambar 16 Admin *website* mengakses halaman *backend website*, memilih menu *export orders*, memilih periode tanggal laporan, lalu memilih field yang sudah ditentukan, selanjutnya *actor mengeksport* laporan.

### 4.6. Search Engine Optimazation

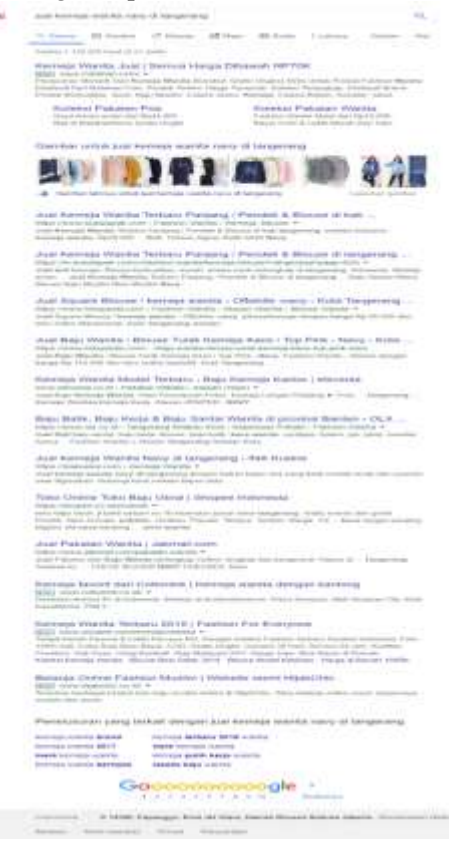

Gambar 17: Search Engine Optimazation

Berdasarkan gambar 17 Setelah melakukan tahapan-tahapan pada SEO, maka hasil pencarian yang terdapat pada mesin pencari google, webiste INA Kusine dengan produk Kemeja Wanita Navy berada pada halaman pertama . Screenshoot gambar diambil pada tanggal 1 Juli 2019.

# 5. Kesimpulan

Setelah mempelajari masalah yang ada dan mencari solusi dari masalah yang terjadi pada INA Kusine, Maka dapat diambil kesiumpulannya:

- Dengan adanya cek status pesanan pelanggan dapat mengetahui sudah sampai mana pesanannya diproses.
- b. Dengan adanya konfirmasi pembayaran pesanan dapat diproses dengan cepat.
- c. Dengan adanya *e-commerce* tersebut produk yang baru di*upload* .langsung dapat dilihat dengan pelanggan melalui *website*.
- d. Dengan adanya *website e-commerce* pembuatan laporan menjadi lebih mudah dan langsung dapat dilihat di excel.

# DAFTAR PUSTAKA

- Liswiana, Deka. Dan Nurkolis G. A. "Perancangan E-Commerce Batik Pada Batik Banten". *JMP Universitas PGRI Semarang*, 7(2), 1–17 (2018).
- [2] S,Handayani. "Perancangan Sistem Informasi Penjualan Berbasis E-Commerce Studi Kasus Toko Kun Jakarta". ILKOM Jurnal Ilmiah, 10(2), 182 (2018).
- [3] Manulang, D., Abdillah, L. A., dan Kurniawan."Sistem Informasi Penjualan Online (E-Commerce) Menggunakan CMS *Wordpress* pada Toko Soraya Shop dengan Menerapkan Metode RAD". SHaP-SITI, 7–12 (2018).
- [4] Setyorini, R., dan Rey, R. O. . "Analisis Model Bisnis pada Eighteen Nineteen Laundry dengan Pendekatan Business Model Canvas" "Journal of Secretary and Business Administration" (1),70,2018.